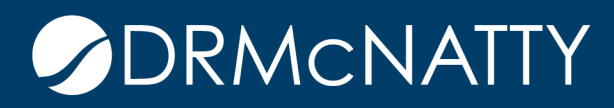

# TECH TIP

#### USING A DATA VIEW IN A USER DEFINED REPORT (UDR) ORACLE PRIMAVERA UNIFIER

The following steps outline how to include a Data View for use in a UDR. There may be instances where using the default Data Elements tab does not expose enough of the data for a specific UDR. In a case like this a Data View can be used to extract the data.

This example is counting the number of projects included in a portfolio scenario sheet.

The Data View needs to be created. In the Company Workspace > Data Structure Setup> Data Views node, click 'New'.

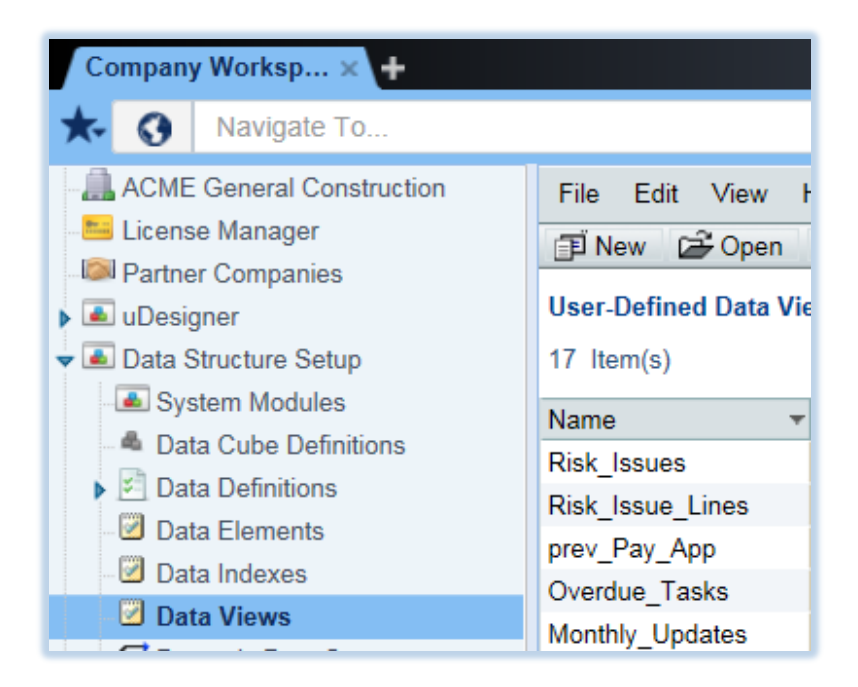

The Data View will also require SQL. This is the code that allows querying of the Unifier database to extract the required data. (Please refer to a qualified consulting service if unfamiliar with how to write SQL code).

The SQL fields (Data Elements) are referenced from the Enterprise Views located in Company Workspace > Data Structure Setup > ER Views. This example uses Portfolio Manager Module data. Select Portfolio Manager from the ER log and click 'OK'.

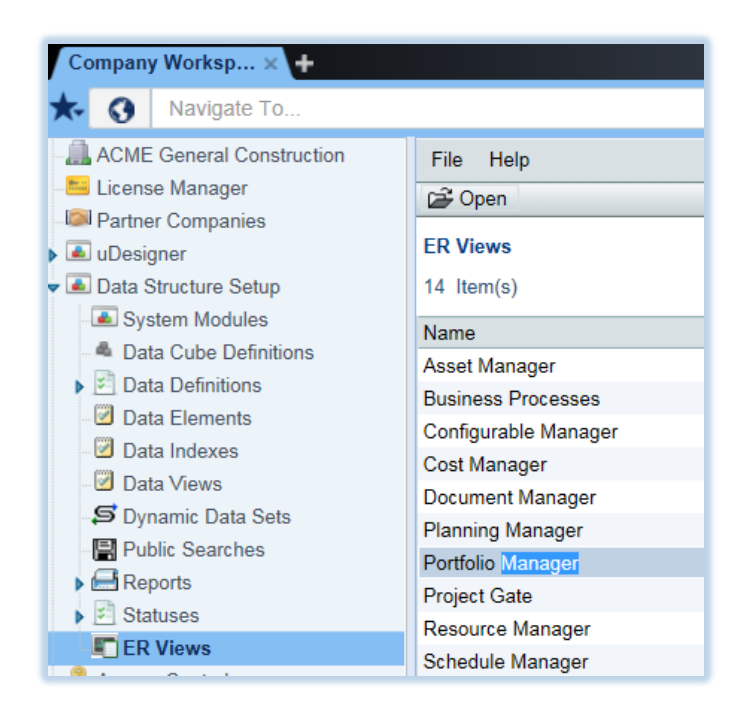

The pop up window lists all the tables and views needed to extract data (Data Element information) from the Portfolio Manager. From this information the required SQL code can be written.

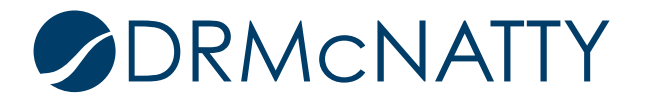

| Name        | ame Construction of the state of the state o |            |                             |                           |                 |                            |             |   |
|-------------|----------------------------------------------------------------------------------------------------|------------|-----------------------------|---------------------------|-----------------|----------------------------|-------------|---|
| Asset Ma    | Entity Reference View - Internet Explore                                                                                                    | r          |                             |                           |                 |                            |             |   |
| Business    | 🕒 https://unifierdemo5.mlmprojectservices.com/bp/nav/server/registry/model/erview?prefix=unifier&tag=portfolio                                                                                                    |            |                             |                           |                 |                            |             |   |
| Configura   |                                                                                                    | 1          | group_by_column             | nvarchar(750)             |                 |                            |             |   |
| Cost Man    | cm_ppm_data                                                                                                    | <u>^  </u> | sort_by_column              | nvarchar(3000)            |                 |                            |             |   |
| Documen     | ppm_approved_data                                                                                                    |            | sort_order                  | nvarchar(30)              |                 |                            |             |   |
| Planning    | ppm_datasource                                                                                                    |            |                             | •                         |                 |                            |             |   |
| Portfolio I | ppm_plan                                                                                                    |            |                             | Capit                     | tal Projects    | 5                          |             |   |
| Project G   | ppm_plan_projects                                                                                                    |            |                             | unifier_                  | ucp : TABLE     |                            |             |   |
| Resource    | ppm_ps                                                                                                    |            |                             | Data model fo             | r Capital Proje | cts                        |             | _ |
| Schedule    | ppm_scenarios                                                                                                    |            | Field Name                  | Definition                | SQL Type        | Label                      | Description |   |
| Shell Mar   | ucp                                                                                                    |            | id                          |                           | int             | hidden                     |             |   |
| Space Ma    | ucp_perm<br>ucp_planner_data                                                                                                    |            | record_no                   | Record Number<br>Data     | nvarchar(60)    | Record<br>Number           |             |   |
| P6 Summ     | ucp_project_data<br>ucp_view                                                                                                    |            | title                       | Short Description<br>Text | nvarchar(150)   | Title                      |             |   |
|             | ихср                                                                                                    |            | due_date                    | Date Picker               | datetime        | Due Date                   |             |   |
|             | uxcp_perm                                                                                                    |            | end_date                    | Date Picker               | datetime        | End Date                   |             |   |
|             | uxcp_project_data                                                                                                    |            | uuu_record_last_update_date | Date Picker               | datetime        | Record Last<br>Update Date |             |   |
|             | axep_view                                                                                                    |            | process_status              |                           | int             | hidden                     |             |   |
|             |                                                                                                    |            | status                      | ucp_status                | nvarchar(60)    | Status                     |             |   |
|             |                                                                                                    |            | creator_id                  | User Picker               | int             | Creator                    |             |   |
|             |                                                                                                    |            | project_id                  |                           | int             | hidden                     |             |   |

Once the appropriate tables, views and fields are identified, the SQL code can be written.

Enter appropriate Name and Label for the Data View. Enter the SQL that will be used to extract the required data and click 'OK'.

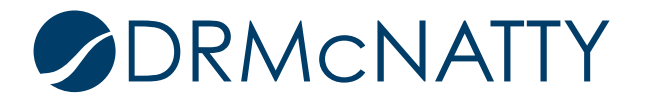

| C | reate a Data View |                                                                                                    |
|---|-------------------|----------------------------------------------------------------------------------------------------|
|   | Prefix:           | unifier                                                                                                    |
|   | Name:             | Scenario Count                                                                                                    |
|   | Label:            | ScenarioCount                                                                                                    |
|   | Description:      |                                                                                                    |
|   | SQL Definition:   | SELECT <u>uuu_ppm_name_</u> AS portfolio_name,<br>s.name_AS <u>scenario_name,</u><br><u>cp.uuu_ppm_period_picker</u> AS <u>periodyear,</u><br><u>pd.projectname_</u> AS project |
|   |                   | FROM <u>unifier ppm scenarios</u> s,<br><u>unifier ppm plan pl,</u><br>unifier uxcp cp,<br>unifier_uxcp_planner_data.pd                                                         |
|   |                   | WHERE <u>s.plan_id</u> = pl.id<br>AND pl.id = <u>cp.uuu_plan_id</u><br>AND <u>pd.scenario_id</u> = s.id                                                                         |
|   |                   |                                                                                                    |
|   |                   | Apply OK Cancel                                                                                                    |

With the Data View selected, click Status > Published.

Note - If there are any errors in the SQL the Data View will not get published.

| Company Worksp 🗙 🕇        |                        |                                          |                 |                 |  |  |  |
|---------------------------|------------------------|------------------------------------------|-----------------|-----------------|--|--|--|
| ★ ③ Navigate To           |                        |                                          | 省下              | Company Work    |  |  |  |
| ACME General Construction | File Edit View I       | Help                                     |                 |                 |  |  |  |
| Elcense Manager           | 🗊 New 🛛 🗃 Open         | 🛄 Data 📃 Metada                          | ita 🛛 📝 Status  | 🔹 🔤 Usage       |  |  |  |
| Partner Companies         | Llear Defined Date Vie | User Defined Deta Views Conset Views All |                 |                 |  |  |  |
| uDesigner                 | Dublighed              |                                          |                 |                 |  |  |  |
| ➡ Data Structure Setup    | 18 Item(s)             |                                          |                 |                 |  |  |  |
| System Modules            | Name                   | Label                                    | Description     | Pu              |  |  |  |
| Data Cube Definitions     | SeanarioCount          | Seepario Count                           | Description     | 1.0             |  |  |  |
| Data Definitions          | Scenanocount           | Scenario Count                           |                 |                 |  |  |  |
|                           | Risk_Issues            | Risks & Issues                           |                 |                 |  |  |  |
| Data Elements             | Risk_Issue_Lines       | Risk Issue Lines                         |                 |                 |  |  |  |
| Data Indexes              | prev Pay App           | Previous Pay App                         | This view is to | retrieve the pr |  |  |  |
| Data Views                | Overdue_Tasks          | Overdue Workflow Tas                     |                 | ··- F.          |  |  |  |

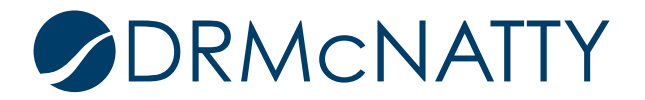

If Publication is successful, the data can be checked by clicking 'Data' after selecting the Data View.

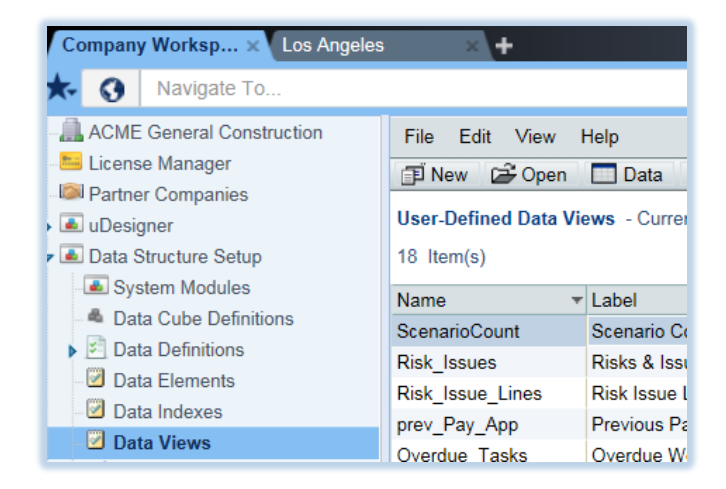

The data returned from the SQL can be seen from the Data window. In this example four projects are included in Scenario 1 for the portfolio LA Capital Planning.

| File View           | File View              |                   |                          |                              |  |  |
|---------------------|------------------------|-------------------|--------------------------|------------------------------|--|--|
| Export As CSV       | 🖞 Export As SQL 🛛 🔍    | Find 🛛 🔣 Close Wi | indow                    |                              |  |  |
| unifierScenarioCou  | nt log - Current View: | All               |                          |                              |  |  |
| 4 Item(s)           |                        | Page              | 1 of 1                   | Display 100 🗸 Items Per Page |  |  |
| portfolio_name 👻    | scenario_name          | periodyear        | project                  |                              |  |  |
| LA Capital Planning | Scenario 1             | 2015              | Fuel System Expansion    |                              |  |  |
| LA Capital Planning | Scenario 1             | 2015              | Runway 9R Reconstruction | $\sim$                       |  |  |
| LA Capital Planning | Scenario 1             | 2015              | Additional Terminal      |                              |  |  |
| LA Capital Planning | Scenario 1             | 2015              | Terminal Expansion       |                              |  |  |

The published Data View is now be available for use in UDRs. Since this example is using the Portfolio Manager the Data View will be available for company-level UDRs.

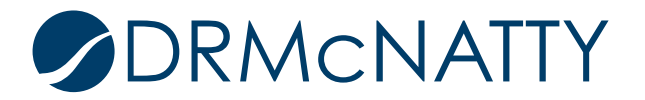

The next step is creating the UDR. In Company Workspace > Reports > User Defined, click 'New'.

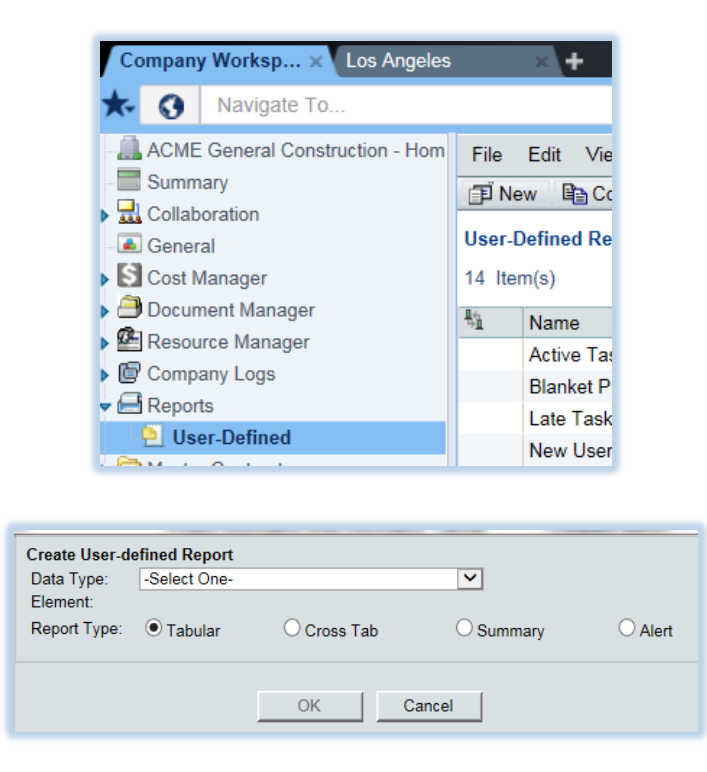

The Data View can now be found within the list of Data Types.

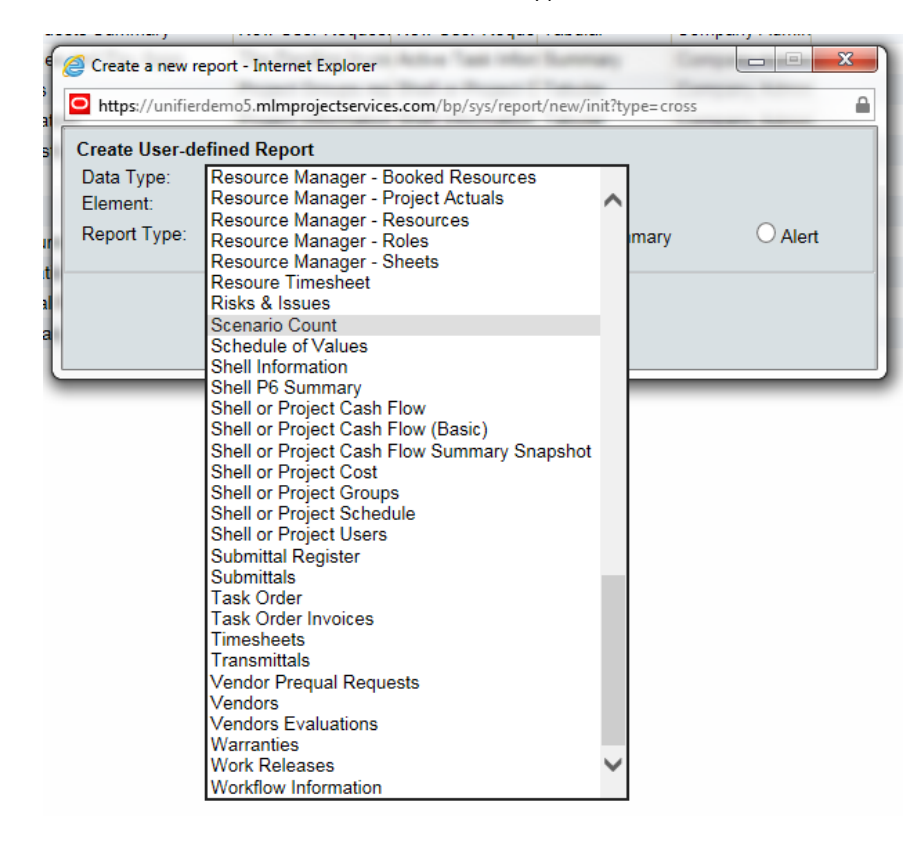

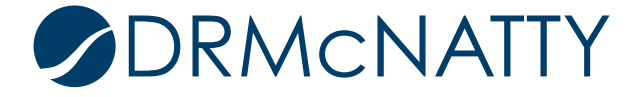

Select the Report Type to Summary and click 'OK'.

| https://unifierdemo5.mlmprojectservices.com/bp/sys/report/new/init?type=cross |                |             |          |        |  |
|-------------------------------------------------------------------------------|----------------|-------------|----------|--------|--|
| Create User-d                                                                 | efined Report  |             |          |        |  |
| Data Type:                                                                    | Scenario Count |             | <b>~</b> |        |  |
| Element:                                                                      | Custom Defined |             | ~        |        |  |
| Report Type:                                                                  | OTabular       | ◯ Cross Tab | Summary  | OAlert |  |
|                                                                               |                |             |          |        |  |
|                                                                               |                |             |          |        |  |
|                                                                               |                | OK C        | ancel    |        |  |

In the General tab enter the Report Name (Report Title will default to Report Name as well).

| General | Data Elements           | Query                                    | Layout                 | Permission |   |
|---------|-------------------------|------------------------------------------|------------------------|------------|---|
|         |                         |                                          |                        |            |   |
|         | Report Name:            | Scenario Count                           |                        |            | k |
|         | Report Title:           | Scenario Count                           |                        | ×          |   |
|         | Description:            |                                          |                        |            |   |
|         |                         |                                          |                        | <u></u>    |   |
|         |                         |                                          |                        |            |   |
|         |                         |                                          |                        |            |   |
|         |                         |                                          |                        |            |   |
|         | Data Type:              | Scenario Count                           |                        |            |   |
|         | Element:                |                                          |                        |            |   |
|         | Report Type:            | Tabular Cros                             | e Tab 💿 Summanı        | Alort      |   |
|         | Enable for Integration: |                                          | s rab © Summary        | Alen       |   |
|         |                         |                                          |                        |            |   |
|         | Default Time Zone:      | (UTC-08:00) Pacit                        | fic Time (US & Canada) | ✓          |   |
|         |                         | <ul> <li>Default to user's ti</li> </ul> | me zone                |            |   |
|         |                         |                                          |                        |            |   |
|         |                         |                                          |                        |            |   |
|         |                         |                                          |                        |            |   |
|         |                         |                                          |                        |            |   |
|         |                         |                                          |                        |            |   |
|         |                         |                                          |                        |            |   |
|         |                         |                                          |                        |            |   |
|         |                         | Annha                                    | 01/ 0                  |            |   |
|         |                         | Apply                                    | UK Car                 | ncei       |   |

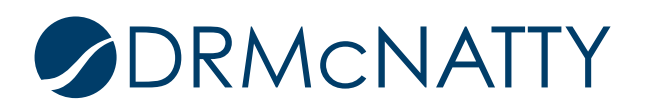

In the Data Elements tab click 'Select' for the Data Element in the 1st column section.

| 1st Column                                |                                              |                             |                         |                                                                                                 |         |
|-------------------------------------------|----------------------------------------------|-----------------------------|-------------------------|-------------------------------------------------------------------------------------------------|---------|
| Data Element: [<br>Heading: [<br>Width: [ |                                              | Select 3                    | 2nd Colum<br>* Record C | nO Summary Value: @                                                                             | Formula |
| By: [<br>Format [<br>From: [              | Year 💙<br>2015 💙 Q1 💙 Jan<br>2015 💙 Q1 💙 Jan | ∨       01       ∨       01 |                         | Summary Type: Summary<br>Heading: Value<br>Width:<br>Decimal Places: 2<br>Currency Format: None | *       |
|                                           |                                              |                             |                         |                                                                                                 |         |

Since this example will count the number of projects for the scenario sheet, select 'scenario\_name' and click 'OK'.

Note – these are the fields that were available from the Data View.

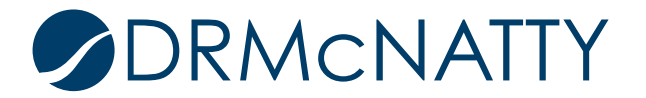

| Data Element Picker - Internet Explorer                                                                       |                |                |        |         |   |
|----------------------------------------------------------------------------------------------------|----------------|----------------|--------|---------|---|
| https://unifierdemo5.mlmprojectservices.com/bp/sys/report/design/data_element_picker?report_source=report.com |                |                |        |         |   |
| Data Source:                                                                                                  | _ScenarioCount | 1              |        |         | ~ |
| Column                                                                                                    |                | Name 🛦         |        | Туре    |   |
| periodyear                                                                                                    |                | periodyear     |        | Integer |   |
| portfolio_name                                                                                                |                | portfolio_name |        | String  |   |
| project                                                                                                    |                | project        |        | String  |   |
| scenario_name                                                                                                 | e              | scenario_name  |        | String  |   |
|                                                                                                    |                |                |        |         |   |
|                                                                                                    |                | ОК             | Cancel |         |   |
|                                                                                                    |                |                |        |         |   |

In the 2<sup>nd</sup> Column section select 'Summary Value' and click 'OK'

| General                                                  | Data Elements                                    | Query        | Layout                      | Permission                                                                                 | Schedule    |
|----------------------------------------------------------|--------------------------------------------------|--------------|-----------------------------|--------------------------------------------------------------------------------------------|-------------|
| <b>1st Column</b><br>Data Element:<br>Heading:<br>Width: | _ScenarioCount / scenario_n:<br>scenario_name    | ame Select * | 2nd Column –<br>Record Coun | t: • Summary Value: C                                                                      | Formula     |
| By:<br>Format:<br>From:<br>To:                           | Year V<br>2015 V Q1 V Jan V<br>2015 V Q1 V Jan V |              | D4<br>Cur                   | ummary Type: Summary<br>Heading: Value<br>Width:<br>ecimal Places: 2<br>rency Format: None | ×<br>*<br>* |
|                                                          |                                                  | Apply        | ок   с                      | ancel                                                                                      |             |

Back in the UDR log, click 'Open'.

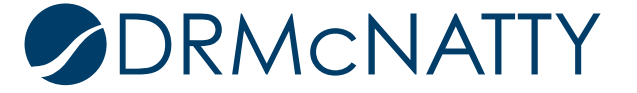

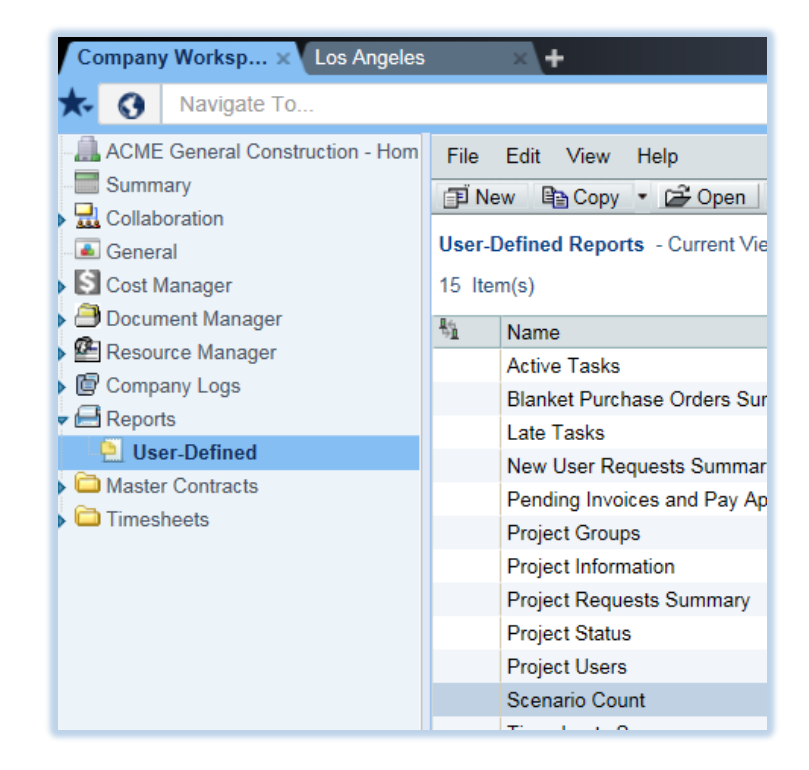

As an alternative to HTML or PDF format, select Report Format CSV and click 'Run'.

| Query              | Notes                         |           |                |      |       |      |
|--------------------|-------------------------------|-----------|----------------|------|-------|------|
| Time Zone: (UTC-   | 08:00) Pacific Time (US &     | & Canada) |                |      |       |      |
| Report Query Paran | neters:                       |           |                |      |       |      |
|                    | All records will be returned. |           |                |      |       |      |
|                    |                               |           |                |      |       |      |
|                    |                               |           |                |      |       |      |
|                    |                               |           |                |      |       |      |
|                    |                               |           |                |      |       |      |
|                    |                               |           |                |      |       |      |
|                    |                               |           |                |      |       |      |
|                    | Dearest Comments              |           |                | 05.1 |       | Over |
|                    | Report Format:                |           | CSV            |      | OPDF  |      |
|                    | Save Report Location:         | Save resu | Its in Unifier |      |       |      |
|                    |                               | Save As:  | Manager        |      |       |      |
|                    |                               | Save As.  |                |      |       |      |
|                    |                               | Location. |                |      | Sel   | ect  |
|                    |                               |           |                |      |       |      |
|                    |                               |           |                |      |       |      |
|                    |                               |           | Run            | C    | ancel |      |

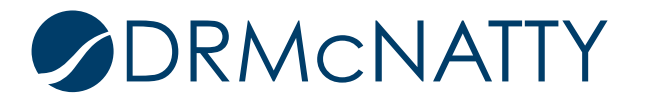

Click 'Open' when prompted.

| Do you want to open or save <b>Report.csv</b> from <b>unifierdemo5.mlmprojectservices.com</b> ? | Open | Save | • | Cancel | × |
|-------------------------------------------------------------------------------------------------|------|------|---|--------|---|

Excel will open and display the correct count for the scenario sheet.

| E | <u> </u> |               |             |  |  |  |
|---|----------|---------------|-------------|--|--|--|
|   |          | C8            | <b>-</b> (0 |  |  |  |
|   |          | А             | В           |  |  |  |
|   | 1        | scenario_name | Value       |  |  |  |
|   | 2        | Scenario 1    | 4           |  |  |  |
|   | 3        |               |             |  |  |  |

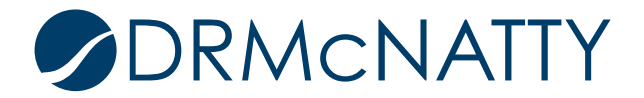